Программный комплекс «Квазар»

# Модуль «Журнал обращений»

Руководство пользователя

## Оглавление

| Описание модуля                               | 3 |
|-----------------------------------------------|---|
| Описание прав пользователей и ролей персонала | 4 |
| Начало работы с модулем                       | 5 |
| Загрузка журнала                              | 6 |
| Настройка правил фильтрации                   | 6 |
| Поиск                                         | 7 |
| Экспорт журнала                               | 8 |

## Описание модуля

Из данного модуля возможно получить информацию о пациентах, записанных на прием к врачу или на процедуры, за определенный период.

# Описание прав пользователей и ролей персонала

Для доступа к модулю «Журнал обращений» необходимо право «Журнал обращений в регистратуру».

Роли для данного модуля не требуются.

# Начало работы с модулем

Выберите модуль «Журнал обращений».

| Журнал обращений        | ☆ |
|-------------------------|---|
| Журнал записей на прием |   |
| 2.0.4.0 🔁               |   |

Откроется окно модуля.

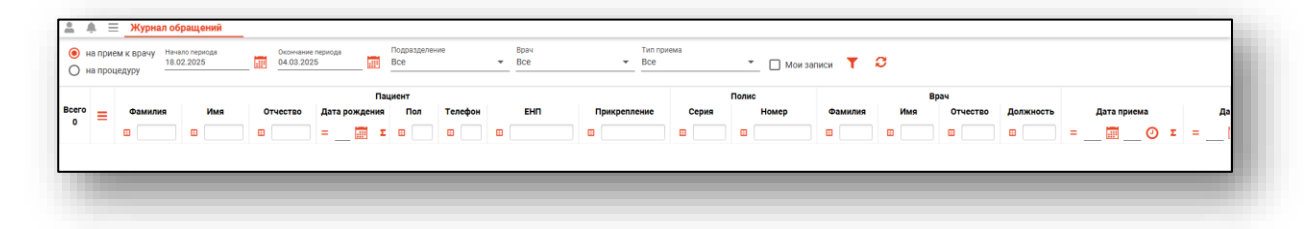

# Загрузка журнала

Чтобы сформировать журнал обращений, необходимо выбрать тип приема и дату начала и окончания периода. Нажмите на кнопку «Обновить».

| ≡_×           | Журнал обращений                                                                 |                        |               |                     |                    |   |
|---------------|----------------------------------------------------------------------------------|------------------------|---------------|---------------------|--------------------|---|
| ()<br>()<br>н | на прием к врачу<br>о1.03.2021 ОООНЧАНИЕ ПЕриода<br>30.03.2021 ОООНЧАНИЕ ПЕриода | Подразделение<br>Все • | Врач<br>Все • | Тип приема<br>Все 🔹 | _ 🗌 Мои записи 🏾 🕇 | 3 |

Если в системе есть информация за указанные даты, то в табличной части журнала отобразится информация.

| Э н | а прие | мкврачу Нач | ало периода | Окончание   | периода              | Подразделен | ave .   | Врач               | Тип при      | юма   |                    |            |            |            |            |                  |    |
|-----|--------|-------------|-------------|-------------|----------------------|-------------|---------|--------------------|--------------|-------|--------------------|------------|------------|------------|------------|------------------|----|
| Он  | а проц | едуру 01.0  | 08.2023     | 04.03.202   | 5                    | Bce         |         |                    | ✓ Bce        |       | Mou зап            | иси 📍      | 0          |            |            |                  |    |
|     |        |             |             |             |                      |             |         |                    |              |       |                    |            |            |            |            |                  |    |
| ero | _      | Фамилия     | Имя         | Отчество    | Пац<br>Дата рождения | Пол         | Телефон | EHI                | Прикрепление | Серия | Номер              | Фамилия    | Имя        | Отчество   | Должность  | Дата приема      | д  |
| 65  | 100    |             |             |             | = <u> </u>           |             |         |                    |              |       |                    |            |            |            |            | - 🔟 🕐 🖬          | =  |
| 1   |        | Соколова    | Екатерина   | Ивановна    | 24.11.1988           | ж           | +7(151) | 1234123412341256   | ECMIT №86    |       | 1234123412341256   | Черкасова  | Алина      | Евгеньевна | врач-терап | 18.02.2025 08:15 | 08 |
| 2   |        | Соколова    | Екатерина   | Ивановна    | 24.11.1988           | ж           | +7(151) | 1234123412341256   | ECMI №86     |       | 1234123412341256   | Черкасова  | Алина      | Евгеньевна | врач-терап | 17.02.2025 08:15 | 08 |
| 3   |        | Соколова    | Екатерина   | Ивановна    | 24.11.1988           | ж           | +7(151) | 1234123412341256   | ECMIT Nº86   |       | 1234123412341256   | Мышкин     | Валерий    | Альбертов  | врач-терап | 13.02.2025 07:00 | 13 |
| 4   |        | Мешкова     | Ольга       | Сергеевна   | 03.03.1998           | ж           | +7(132) | 1588882544566666   | 6CMI1 №86    |       | 1588882544566666   | Голубев    | Иван       | Павлович   | врач-акуш  | 11.02.2025 11:30 | 07 |
| 5   |        | Мешкова     | Ольга       | Сергеевна   | 03.03.1998           | ж           | +7(132) | 1588882544566666   | ECMIT №86    |       | 1588882544566666   | Голубев    | Иван       | Павлович   | врач-акуш  | 07.02.2025 11:10 | 07 |
| 6   |        | Соколова    | Екатерина   | Ивановна    | 24.11.1988           | ж           | +7(151) | 1234123412341256   | 5CMI1 Nº86   |       | 1234123412341256   | Голубев    | Иван       | Павлович   | врач-акуш  | 07.02.2025 11:00 | 07 |
| 7   |        | Сахаричкин  | Савелий     | Самсонович  | 13.04.1982           | м           | +7(464) | 1548888223221414   | ECMIT Nº86   |       | 1548888223221414   | Вереникина | Алена      | Эдуардовна | врач-кард  | 04.02.2025 15:40 | 31 |
| 1   |        | Соличкин    | Солмурад    | Солерич     | 03.11.1985           | м           | +7(562) |                    | ECMIT Nº86   |       |                    | Вереникина | Алена      | Эдуардовна | врач-кард  | 04.02.2025 15:30 | 31 |
| 2   |        | Суп         | Евгений     | Захарович   | 26.08.2000           | м           | +7(123) | 4856254604004045   | ECMIT Nº86   |       | 4856254604004045   | Вереникина | Алена      | Эдуардовна | врач-кард  | 04.02.2025 15:20 | 31 |
| 0   |        | Мешкова     | Ольга       | Сергеевна   | 03.03.1998           | ж           | +7(132) | 1588882544566666   | БСМП №86     |       | 1588882544566666   | Вереникина | Алена      | Эдуардовна | врач-кард  | 04.02.2025 15:10 | 31 |
| 1   |        | Соколова    | Екатерина   | Ивановна    | 24.11.1988           | ж           | +7(151) | 1234123412341256   | 5CM∏ №86     |       | 1234123412341256   | Вереникина | Алена      | Эдуардовна | врач-кард  | 04.02.2025 15.00 | 31 |
| 2   |        | Водовозов   | Алексей     | Иванович    | 14.01.1981           | м           | +7(123) | 4805605448948432   | БСМП №86     |       | 4805605448948432   | Мышкин     | Валерий    | Альбертов  | врач-терап | 04.02.2025 12:00 | 31 |
| 3   |        | Сирень      | Серафима    | Викторовна  | 25.05,1999           | ж           | +7(123) | 4805564806040015   | 6CM∏ №86     |       | 4805564808040015   | Мышкин     | Валерий    | Альбертов  | врач-терап | 04.02.2025 12:00 | 04 |
| 4   |        | Лик         | Наталья     | Геннадьевна | 12.08.2015           | ж           | +7(111) | 484848484848484848 | БСМП №86     |       | 484848484848484848 | Мышкин     | Валерий    | Альбертов  | врач-терап | 04.02.2025 10:40 | 03 |
| 5   |        | Самсонов    | Сергей      | Сергеевич   | 07.07.1997           | м           | +7(171) | 445858585858585858 | 6CM∏ №86     |       | 445858585858585858 | Мышкин     | Валерий    | Альбертов  | врач-терап | 04.02.2025 09:30 | 03 |
| 6   |        | Горисвеча   | Иннокентий  | Матвеевич   | 08.03.1963           | м           | +7(151) | 9854321212121212   | ECMIT Nº86   | 1245  | 9854321212121212   | Мышкин     | Валерий    | Альбертов  | врач-терап | 04.02.2025 09:20 | 03 |
| 17  |        | Суворова    | Александра  | Сергеевна   | 11.03.1991           | ж           | +7(123) | 1548754875847854   | ECMIT №86    |       | 1548754875847854   | Голубев    | Иван       | Павлович   | врач-акуш  | 04.02.2025 09:00 | 31 |
| 18  |        | Филатова    | Наталья     | Витальевна  | 19.08.1996           | ж           | +7(165) | 1361535462650504   | ECM∏ №86     |       | 4801464515458474   | Вереникина | Алена      | Эдуардовна | врач-кард  | 03.02.2025 15:40 | 03 |
| 19  |        | Суворова    | Александра  | Сергеевна   | 11.03.1991           | ж           | +7(123) | 1548754875847854   | ECMIT Nº86   |       | 1548754875847854   | Горисвеча  | Иннокентий | Матвеевич  | врач-невр  | 31.01.2025 13:05 | 31 |
| 0   |        | Водовозов   | Алексей     | Иванович    | 14.01.1981           | м           | +7(123) | 4805605448948432   | ECMIT №86    |       | 4805605448948432   | Мышкин     | Валерий    | Альбертов  | врач-терап | 31.01.2025 12:00 | 31 |
| 1   |        | Водовозов   | Алексей     | Иванович    | 14.01.1981           | м           | +7(123) | 4805605448948432   | 6CM∏ №86     |       | 4805605448948432   | Вереникина | Алена      | Эдуардовна | врач-кард  | 31.01.2025 11:40 | 31 |
| 2   |        | Сахаричкин  | Савелий     | Самсонович  | 13.04.1982           | м           | +7(464) | 1548888223221414   | 5CM∏ №86     |       | 1548888223221414   | Мышкин     | Валерий    | Альбертов  | врач-терап | 31.01.2025 10:40 | 31 |
| 23  |        | Соличкин    | Солмурад    | Солерич     | 03.11.1985           | м           | +7(562) |                    | 5CMI Nº86    |       |                    | Мышкин     | Валерий    | Альбертов  | врач-терап | 31.01.2025 09:10 | 31 |
| 24  |        | Cvm         | Евгений     | Захарович   | 26.08.2000           | м           | +7(123) | 4856254604004045   | ECMIT Nº86   |       | 4856254604004045   | Мышкин     | Валерий    | Альбертов  | BD39-TeD30 | 31 01 2025 09:00 | 31 |

#### Настройка правил фильтрации

Имеется возможность отфильтровать журнал обращений по подразделению, врачу (процедуре) и типу расписания. Для этого выберите необходимое значение из выпадающего списка и нажмите на кнопку «Обновить данные».

| ≡_*         | Курнал обращений                                       |               |                                 |                      |               |                                                         |            |  |
|-------------|--------------------------------------------------------|---------------|---------------------------------|----------------------|---------------|---------------------------------------------------------|------------|--|
| ен ()<br>на | а прием к врачу<br>а процедуру Начало пер<br>01.03.202 | риода<br>21 📰 | Окончание периода<br>30.03.2021 | Подразделение<br>Все | т Врач<br>Все | <ul> <li>Тип приема</li> <li>Диспансеризация</li> </ul> | Мои записи |  |
|             |                                                        |               |                                 |                      |               |                                                         |            |  |

При выборе фильтра «Мои записи» будут выведены только записи, созданные текущим пользователем.

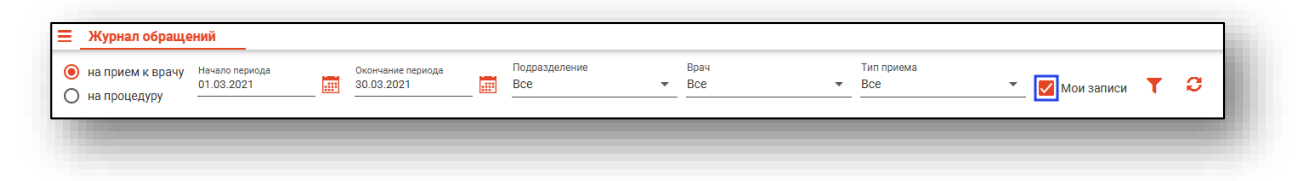

### Поиск

Чтобы осуществить поиск по журналу, нажмите на кнопку «Найти» и введите нужные данные. В табличной части журнала появится результат поиска.

| <ul> <li>на при</li> <li>на при</li> </ul> | тем к врачу 01.1<br>оцедуру | по периода<br>2.2023 | 0xcorruteran<br>04.03.202 | периода<br>25 | Подразделен<br>Все | ure .   | ж Все            | тип пр<br>▼ Все | иема  | Mow sam          | иси вод    |         |            | T O        |                  |      |
|--------------------------------------------|-----------------------------|----------------------|---------------------------|---------------|--------------------|---------|------------------|-----------------|-------|------------------|------------|---------|------------|------------|------------------|------|
|                                            |                             |                      |                           | Пац           | циент              |         |                  |                 |       | Полис            |            | Врач    |            |            |                  |      |
| ero =                                      | Фамилия                     | Имя                  | Отчество                  | Дата рождения | Пол                | Телефон | EHI              | Прикрепление    | Серия | Номер            | Фамилия    | Имя     | Отчество   | Должность  | Дата приема      | д    |
| 5                                          | •                           |                      |                           | = 📰 Σ         |                    | •       |                  |                 | •     | 8                |            | 8       | •          | •          | = _ 📰 _ 🕘 I      | =    |
|                                            | Водовозов                   | Алексей              | Иванович                  | 14.01.1981    | м                  | +7(123) | 4805605448948432 | БСМП №86        |       | 4805605448948432 | Мышкин     | Валерий | Альбертов  | врач-терап | 04.02.2025 12:00 | 31.0 |
|                                            | Водовозов                   | Алексей              | Иванович                  | 14.01.1981    | м                  | +7(123) | 4805605448948432 | ECMIT №86       |       | 4805605448948432 | Мышкин     | Валерий | Альбертов  | врач-терап | 31.01.2025 12:00 | 31.0 |
|                                            | Водовозов                   | Алексей              | Иванович                  | 14.01.1981    | м                  | +7(123) | 4805605448948432 | ECM∏ №86        |       | 4805605448948432 | Вереникина | Алена   | Эдуардовна | врач-кард  | 31.01.2025 11:40 | 31.0 |

### Поле быстрой фильтрации

Так же можно отфильтровать пациентов непосредственно в журнале обращений. Для этого введите нужный параметр в строку поиска над интересующим столбцом.

Подробное описание работы с табличной частью журнала можно найти в инструкции «Основы взаимодействия с МИС «Квазар» версии 4.0.

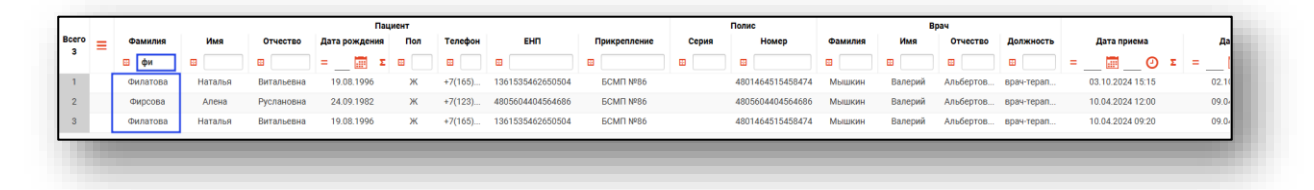

### Экспорт журнала

Журнал обращений можно экспортировать в формат CSV. Для этого необходимо сформировать журнал и нажать на кнопку «Экспортировать в Excel»

| е<br>н<br>С н | а прие<br>а прие | Журнал обр<br>м к врачу<br>едуру | ращений<br>ло периода<br>2.2023 | 04.03.202 | е периода<br>25 | Подразделе<br>Все | see.    | ✓ Bpaч<br>Bce    | тип при<br>тип при<br>Все | 2143  | ▼ Мои зап        | вод        |         |            | T O        |                  |      |
|---------------|------------------|----------------------------------|---------------------------------|-----------|-----------------|-------------------|---------|------------------|---------------------------|-------|------------------|------------|---------|------------|------------|------------------|------|
|               |                  |                                  |                                 |           | Пац             | иент              |         |                  |                           |       | Полис            |            |         |            |            |                  |      |
| ero           | ≡                | Фамилия                          | Имя                             | Отчество  | Дата рождения   | Пол               | Телефон | EHI              | Прикрепление              | Серия | Номер            | Фамилия    | Имя     | Отчество   | Должность  | Дата приема      | д    |
| 3             |                  |                                  |                                 |           | = 📰 Σ           | •                 | •       |                  | •                         |       |                  |            | •       |            |            | =ΟΣ              | =    |
| Ľ             |                  | Водовозов                        | Алексей                         | Иванович  | 14.01.1981      | м                 | +7(123) | 4805605448948432 | ECM∏ №86                  |       | 4805605448948432 | Мышкин     | Валерий | Альбертов  | врач-терап | 04.02.2025 12:00 | 31.0 |
|               |                  | Водовозов                        | Алексей                         | Иванович  | 14.01.1981      | м                 | +7(123) | 4805605448948432 | ECMI Nº86                 |       | 4805605448948432 | Мышкин     | Валерий | Альбертов  | врач-терап | 31.01.2025 12:00 | 31.0 |
|               |                  | Водовозов                        | Алексей                         | Иванович  | 14.01.1981      | м                 | +7(123) | 4805605448948432 | ECMI №86                  |       | 4805605448948432 | Вереникина | Алена   | Эдуардовна | врач-кард  | 31.01.2025 11:40 | 31.0 |
| 4             |                  | Водовозов                        | Алексей                         | Иванович  | 14.01.1981      | м                 | +7(123) | 4805605448948432 | ECMIT Nº86                |       | 4805605448948432 | Мышкин     | Валерий | Альбертов  | врач-терап | 11.12.2024 15:15 | 11.1 |

Откроется окно сохранения, в котором будет предложено присвоить имя файлу и место, куда его сохранить. Далее нажать кнопку «Сохранить».

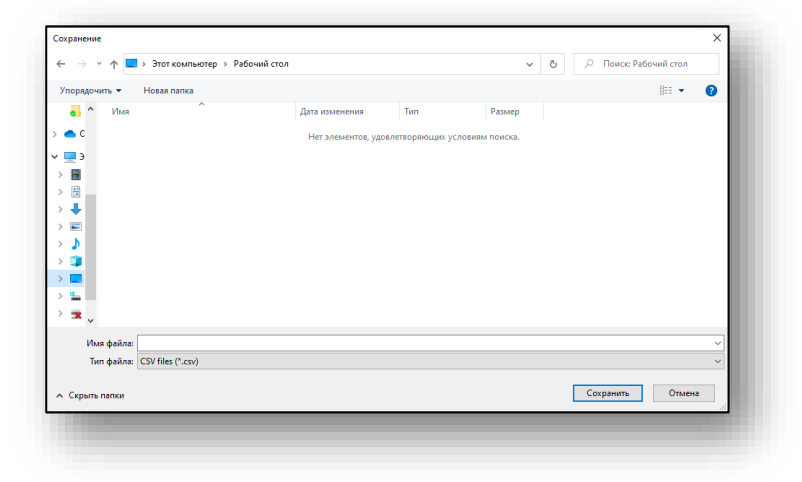